# Упутство за инсталацију mLibro апликације на Windows 10 оперативном систему

Да бисте користили апликацију mLibro на српском језику, потребно је да пратите следећа упутства како бисте променили језик оперативног система на српски. Ако је ваш оперативни систем Windows 10 подешен на српски језик, можете прескочити Упутство за промену језика на оперативном систему Windows 10.

Упутство за промену језика на оперативном систему Windows 10

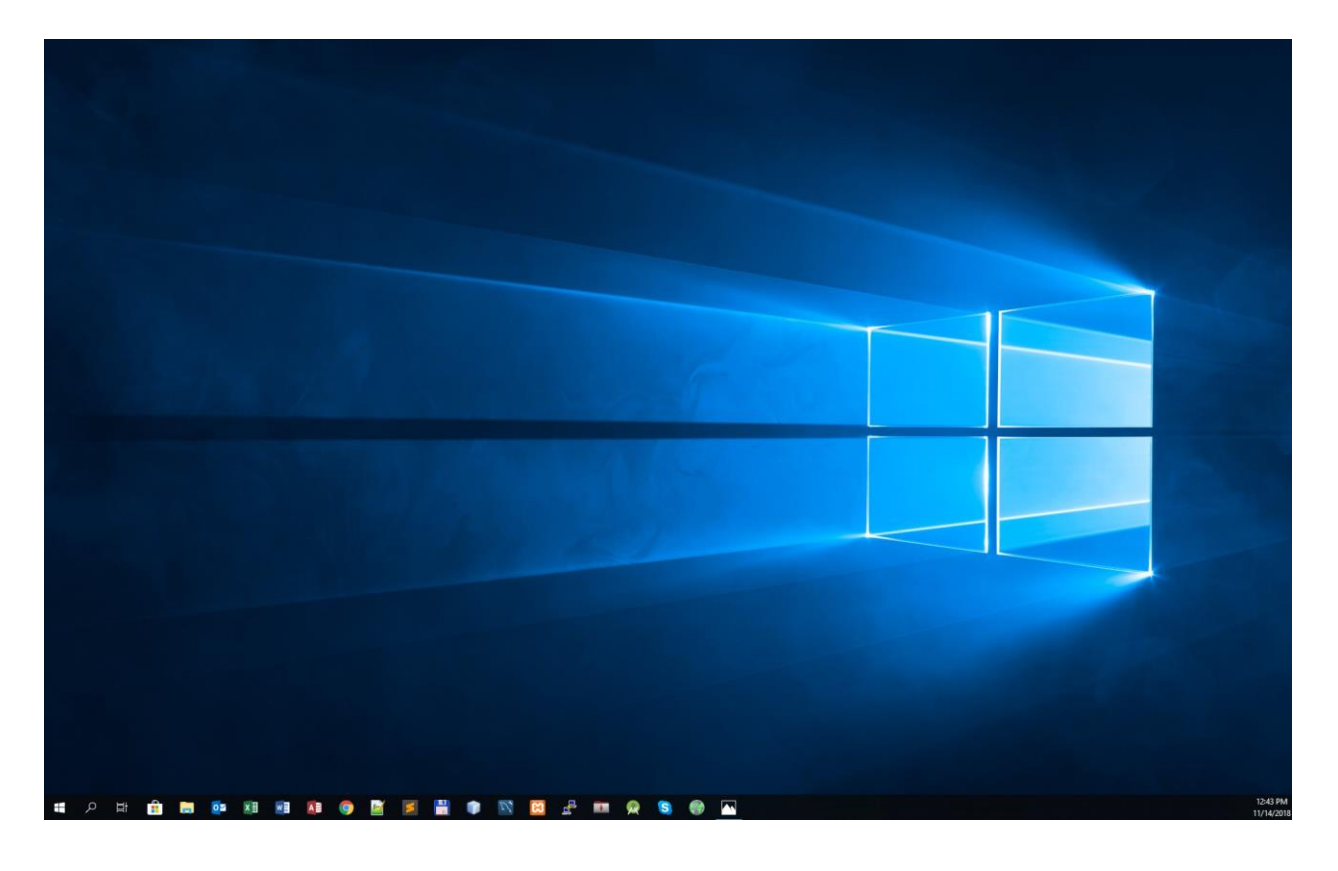

1. Кликните на иконицу за Windows у доњем левом углу екрана.

2. Затим одаберите опцију Settings.

| Desktop                    |  |  |  |
|----------------------------|--|--|--|
| Shut down or sign out      |  |  |  |
| Run                        |  |  |  |
| Search                     |  |  |  |
| File Explorer              |  |  |  |
| Settings                   |  |  |  |
| Task Manager               |  |  |  |
| Windows PowerShell (Admin) |  |  |  |
| Windows PowerShell         |  |  |  |
| Computer Management        |  |  |  |
| Disk Management            |  |  |  |
| Network Connections        |  |  |  |
| Device Manager             |  |  |  |
| System                     |  |  |  |
| Event Viewer               |  |  |  |
| Power Options              |  |  |  |
| Apps and reacures          |  |  |  |

3. Када вам се отвори прозор са опцијама изаберите опцију Time and Language.

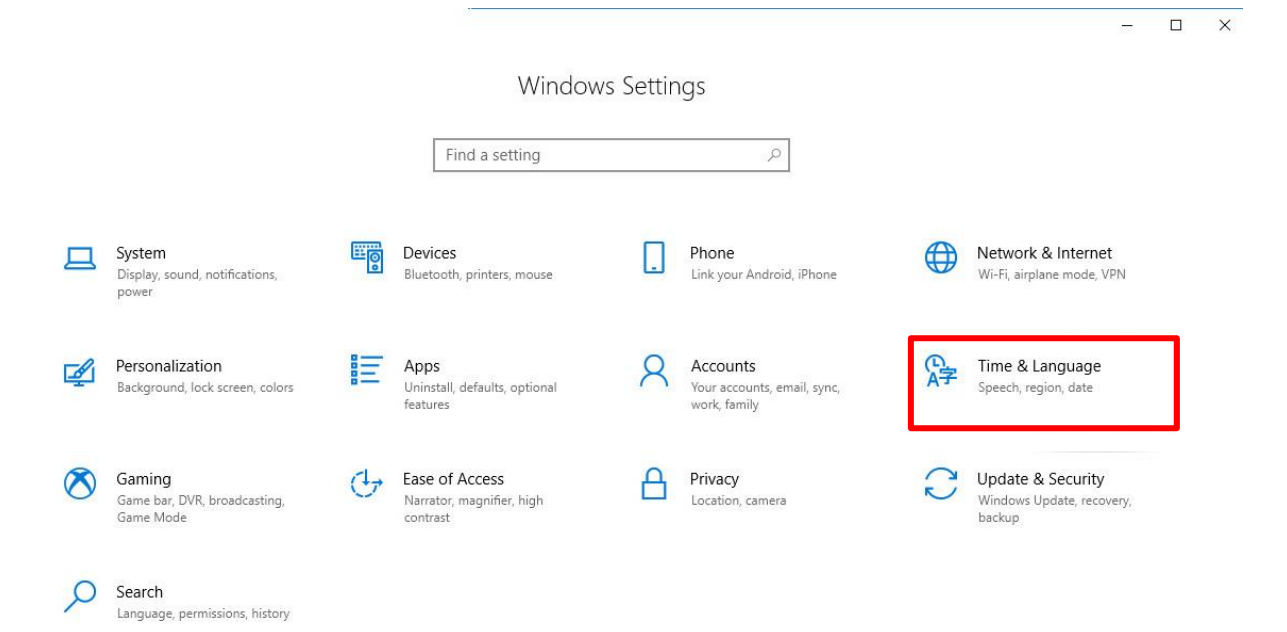

## 4. А затим у левом углу прозора изаберите опцију Region and Language.

| ← Settings                                                                                                    |                                                                                                    | - 🗆 X                                                                                                    |
|----------------------------------------------------------------------------------------------------|----------------------------------------------------------------------------------------------------|----------------------------------------------------------------------------------------------------|
| ŵ Home                                                                                                    | Date & time                                                                                                    |                                                                                                    |
| <ul> <li>✓ Settings</li> <li>ŵ Home</li> <li>Find a setting</li> <li>✓</li> <li>Time &amp; Language</li> <li>i Date &amp; time</li> <li>✓</li> <li>✗ Region &amp; language</li> <li>↓ Speech</li> </ul> | Date & time   Date and time   12:45 PM, Wednesday, November 14, 2018   Set time automatically <ul> <li> <ul> <li> <ul></ul></li></ul></li></ul> | <ul> <li>Related settings</li> <li>Additional date, time, &amp; regional settings</li> <li>Add clocks for different time zones</li> <li>Have a question?</li> <li>Get help</li> <li>Make Windows better</li> <li>Give us feedback</li> </ul> |
|                                                                                                    | Long date:     Wednesday, November 14, 2018       Short time:     12:45 PM       Long time:     12:45:19 PM       Change date and time formats                                                                                                    |                                                                                                    |

5. У падајућем менију **Languages** је потребно да изаберете *Српски језик*. Уколико не пронађете *Српски језик* на списку, потребно је да кликнете на поље **Add a language**, а затим ће вам се отворити слика са следеће странице.

| ← Settings                                                                                                    |                                                                                                    | - 🗆 X                                                                                                    |
|----------------------------------------------------------------------------------------------------|----------------------------------------------------------------------------------------------------|----------------------------------------------------------------------------------------------------|
| 命 Home                                                                                                    | Region & language                                                                                                    |                                                                                                    |
| <ul> <li>image</li> <li>image</li></ul> | Region & language   Country or region   Windows and apps might use your country or region to give you local content   Serbia   ✓   Languages   Windows display language   Nindows features like Settings and File Explorer will appear in this language.   Inglish (United States)   ✓   Preferred language   Add a language   Image:   Image: </th <th>Related settings<br/>Additional date, time, &amp; regional<br/>settings<br/>Advanced keyboard settings<br/>Have a question?<br/>Get help<br/>Make Windows better<br/>Give us feedback</th> | Related settings<br>Additional date, time, & regional<br>settings<br>Advanced keyboard settings<br>Have a question?<br>Get help<br>Make Windows better<br>Give us feedback |
|                                                                                                    |                                                                                                    |                                                                                                    |

#### 6. На списку језика изаберите *Српски*, као на слици, а затим кликните на поље **Next**.

-

Related settings

Have a question? Get help

Make Windows better Give us feedback

settings

Additional date, time, & regional

Administrative language settings Advanced keyboard settings

| ← Settings                       |                                                                                                    |
|----------------------------------|----------------------------------------------------------------------------------------------------|
| යි Home                          | Region & language                                                                                                    |
| Find a setting                   | Country or region                                                                                                    |
| Time & Language                  | Winc Choose a language to install                                                                                                    |
| 🗟 Date & time                    | Se Srpski D                                                                                                    |
| A <sup>#</sup> Region & language | Српски (Босна и Херцеговина) д≇ 🖄                                                                                                    |
| D Speech                         | Lan Serbian (Cyrillic, Bosnia and Herzegovina)                                                                                                    |
|                                  | Wind         Српски (Црна Гора)         ▲         №           Wind         Serbian (Cyrillic, Monte         Српски (Србија)         Велоски (Србија) |
|                                  | lang<br>Српски (Србија) д≇ 🖄                                                                                                    |
|                                  | En Serbian (Cyrillic, Serbia)                                                                                                    |
|                                  | Prefe Srpski (Bosna i Hercegovina) ▲ ☑                                                                                                    |
|                                  | App: Serbian (Laun, bosha and Herzegovina)<br>they                                                                                                   |
|                                  | Srpski (Crna Gora) A* 🖄                                                                                                    |
|                                  |                                                                                                    |
|                                  | Srpski (Srbija) A <sup>≠</sup> ℤ<br>Serbian (Latin, Serbia)                                                                                          |
|                                  | 📌 Display language 🛛 📮 Text-to-speech                                                                                                    |
|                                  | A Speech recognition 🖄 Handwriting                                                                                                    |
|                                  | Next Cancel                                                                                                    |
|                                  |                                                                                                    |
|                                  |                                                                                                    |
|                                  |                                                                                                    |

#### 7. Затим кликните на опцију Install како бисте инсталирали жељени језик.

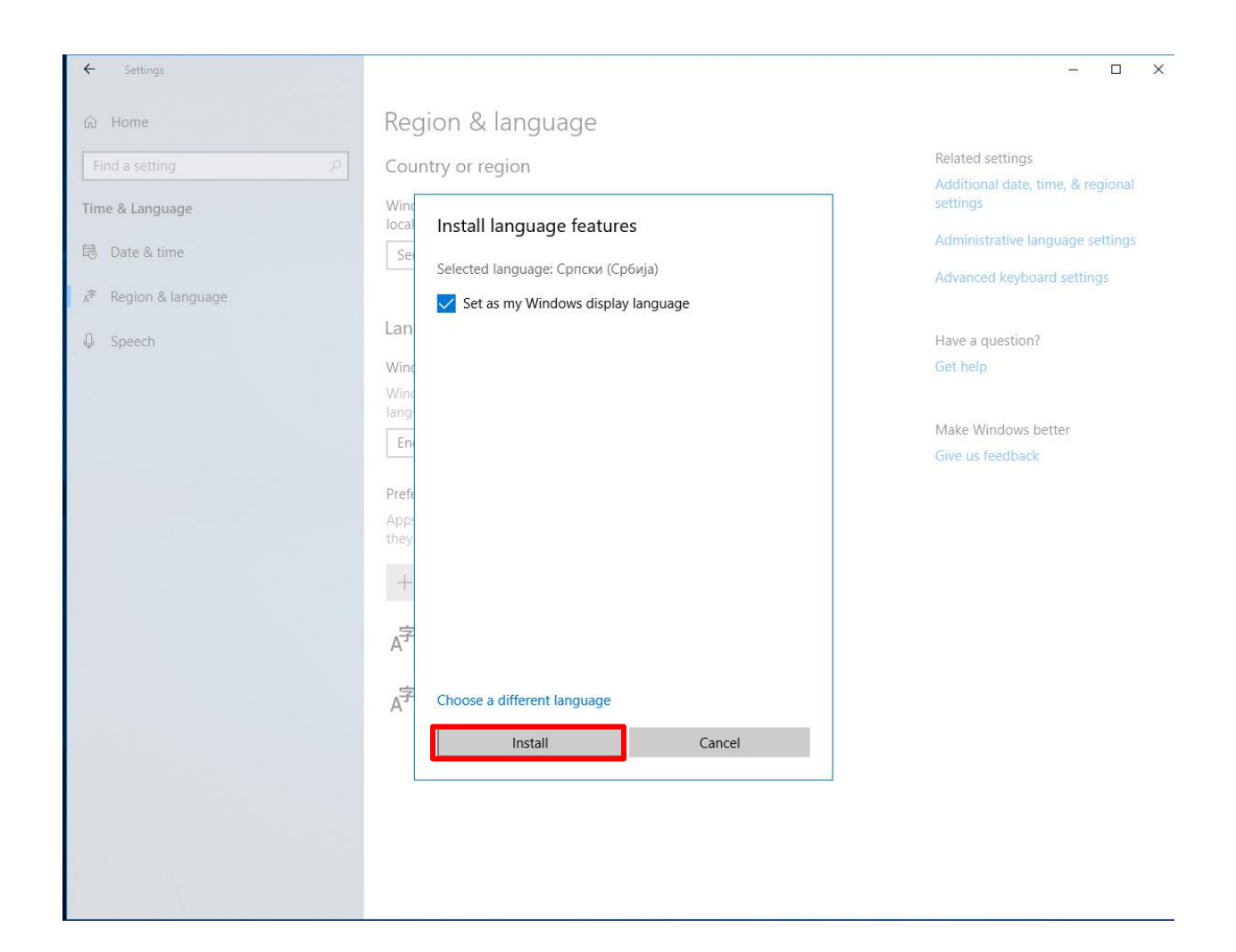

 Након успешне инсталације језика, молимо вас да Рестартујете ваш рачунар на следећи начин. Кликните на иконицу за Window у доњем левом углу вашег екрана, а затим изаберите дугме за гашење рачунара и кликните на тастер Restart.

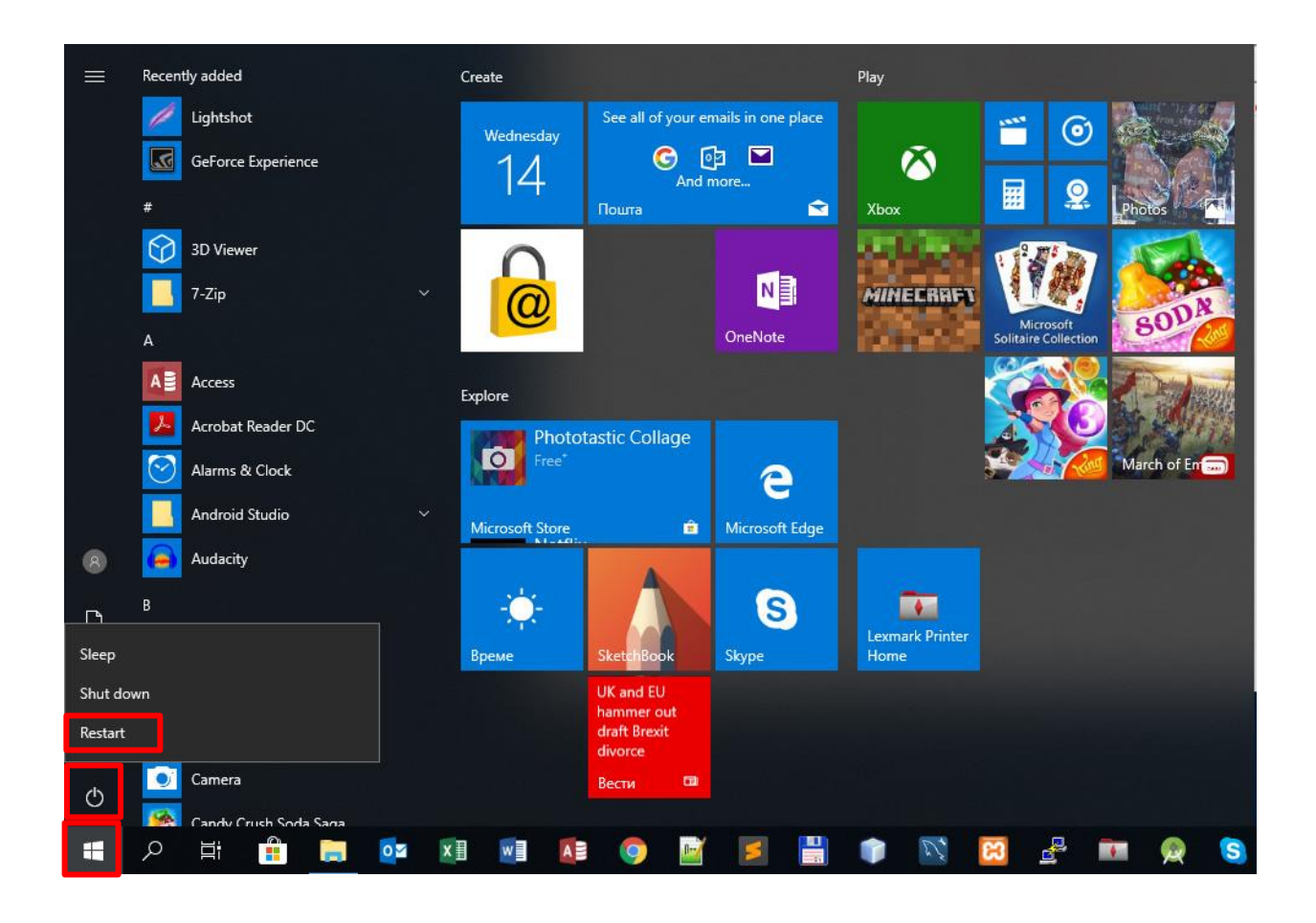

9. Када се ваш рачунар поново покрене, кликните на **Windows** иконицу у доњем левом углу вашег екрана и пронађите иконицу за **Microsoft Store**.

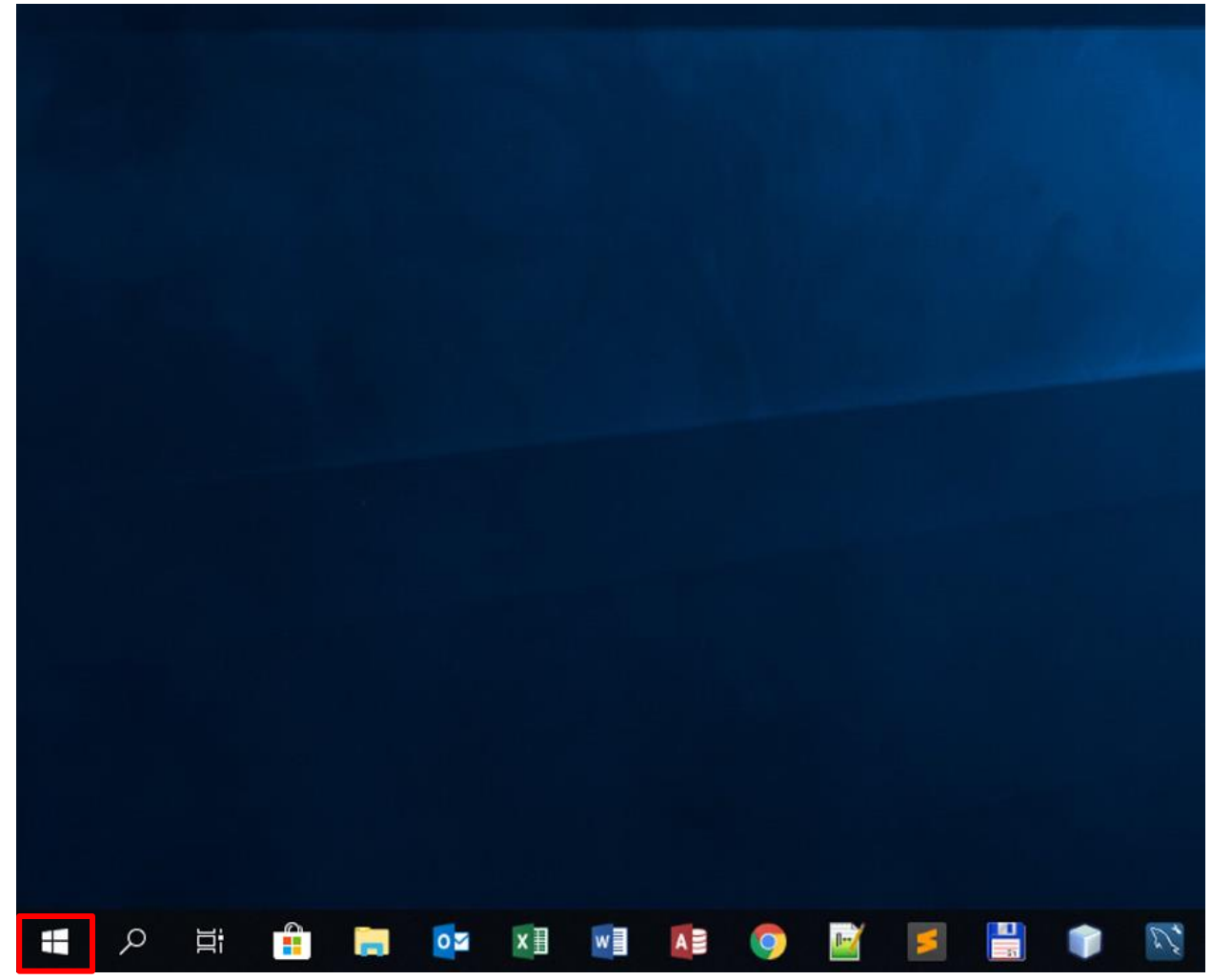

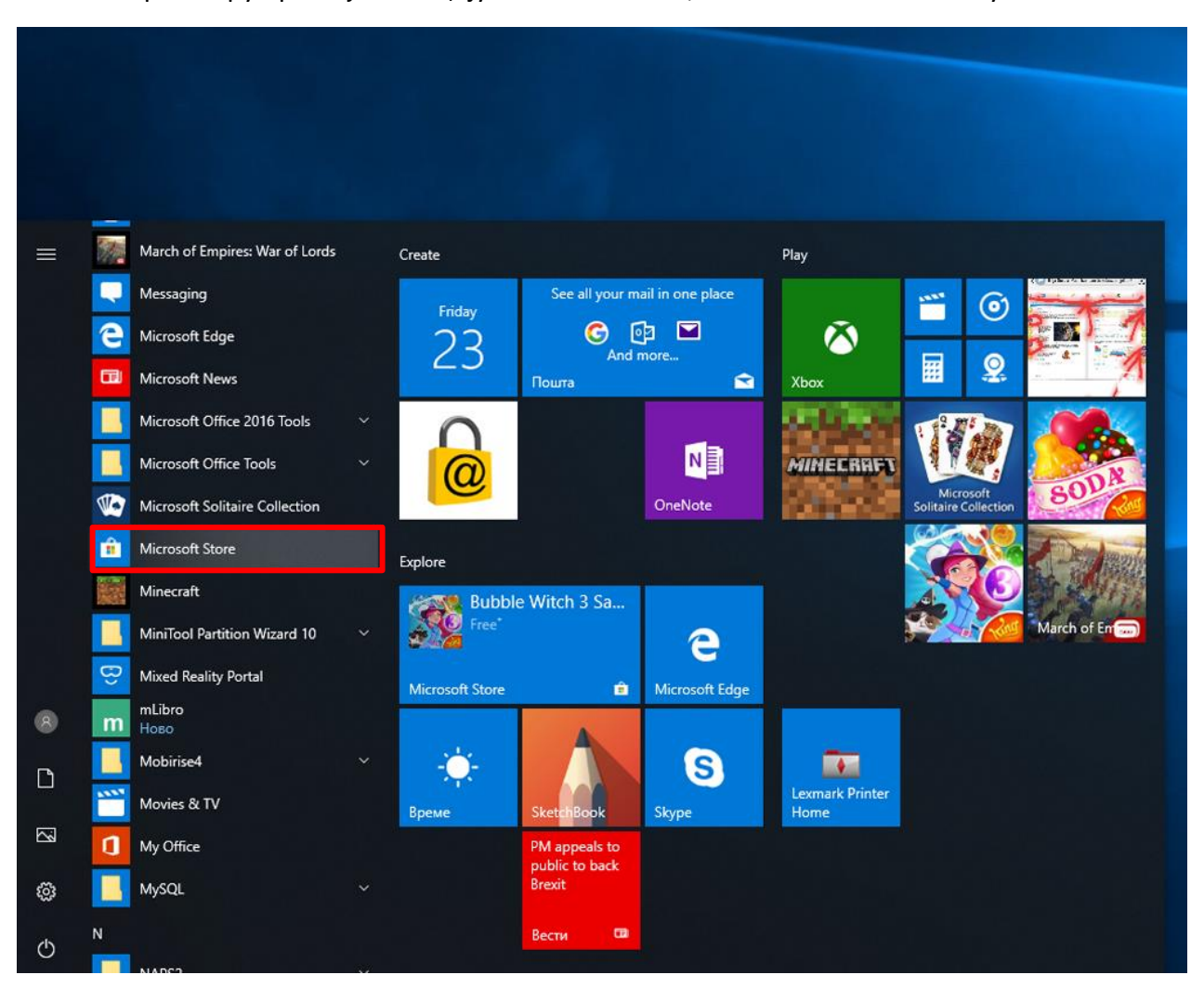

10. У скрол бару пронађите опцију **Microsoft Store**, а затим кликните на њу.

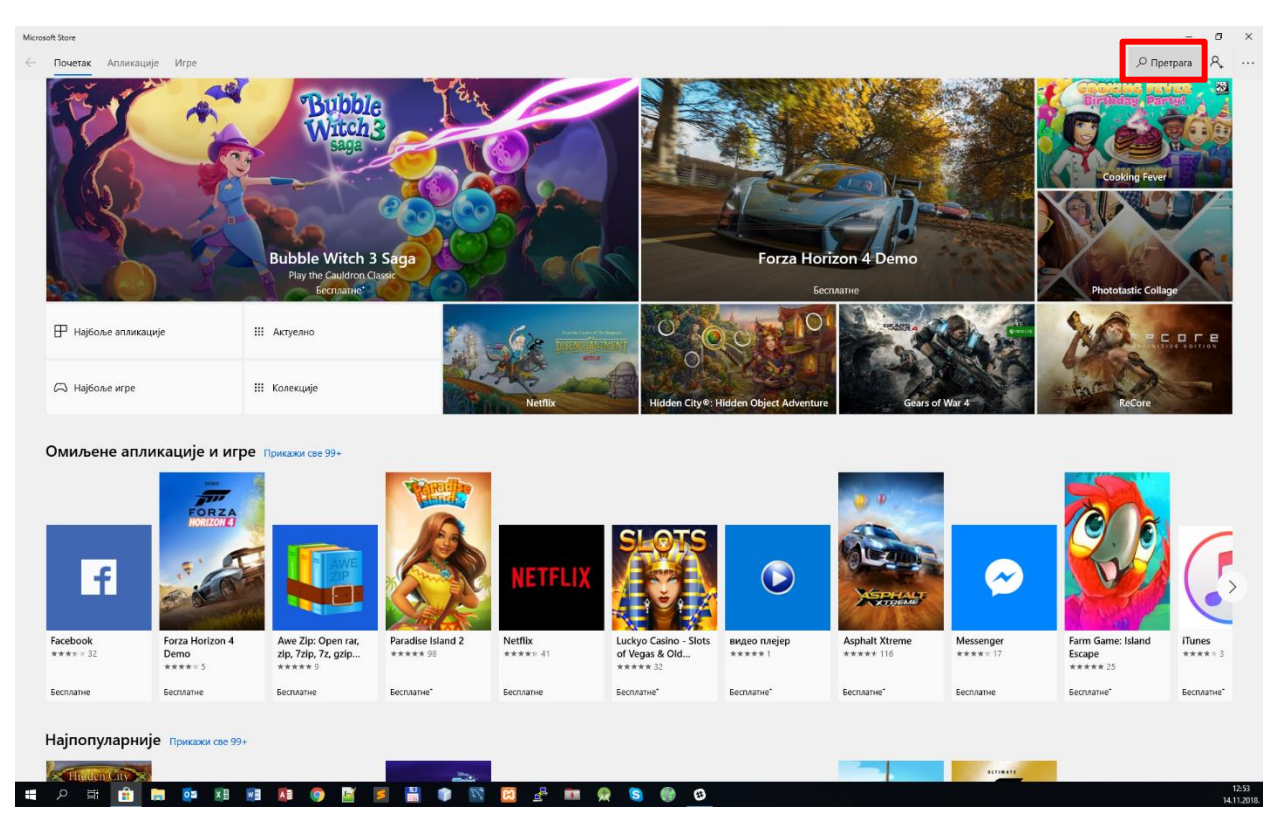

## 11. У горњем десном углу изаберите опцију Претрага.

12. Након тога у пољу за претрагу укуцајте **mLibro,** а затим притисните тастер **Enter** на тастатури.

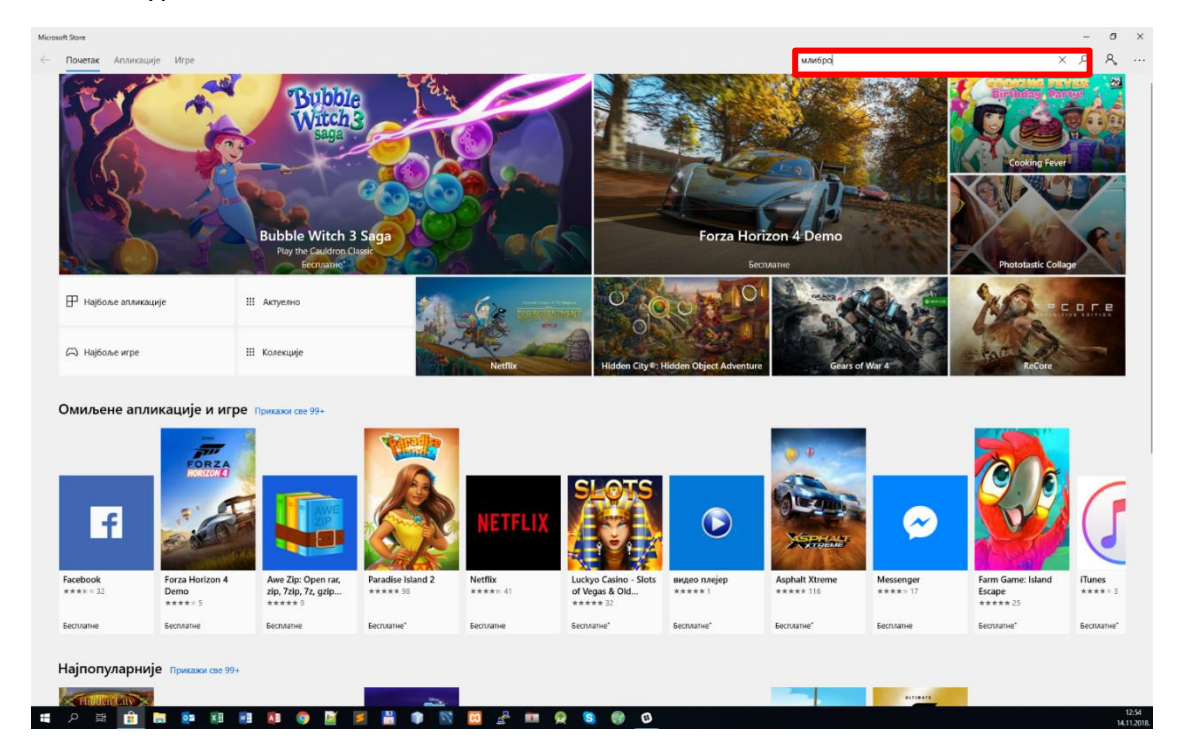

13. Након успешне претраге отвориће вам се следећи екран. Кликните на иконицу за апликацију **mLibro**.

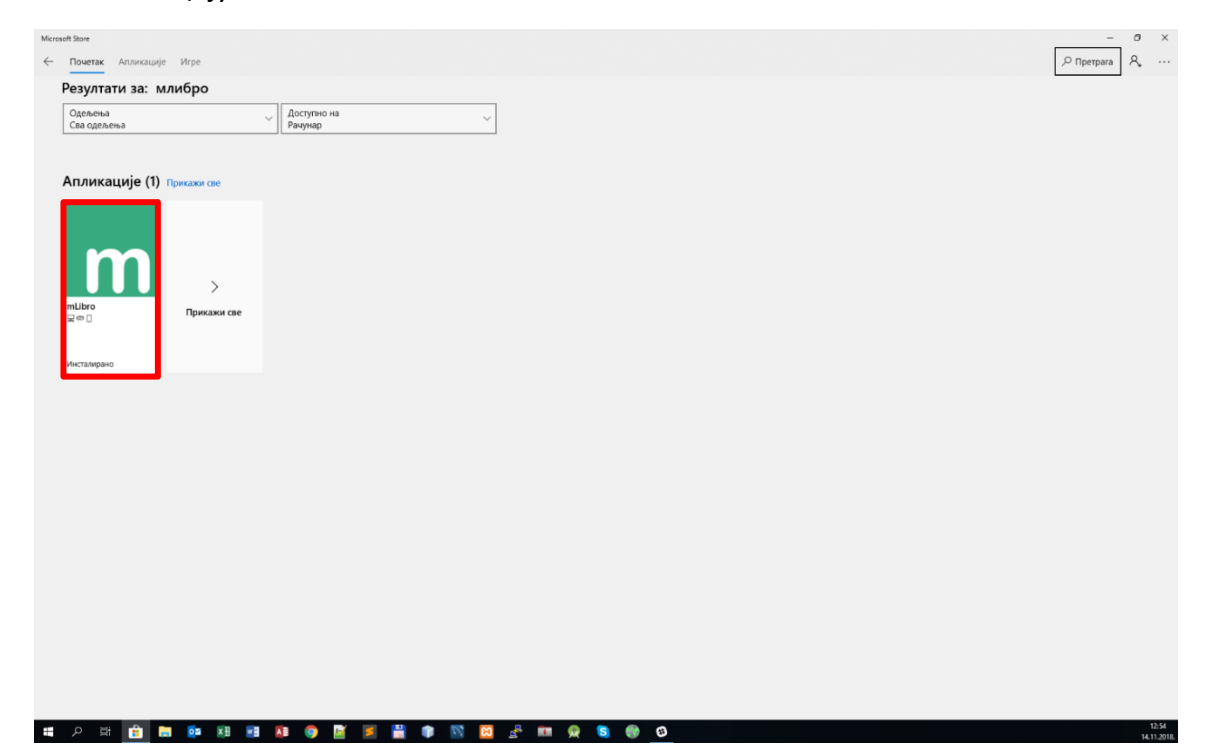

14. Када вам се отвори екран са следеће слике, кликните на поље Инсталирај и сачекајте неколико тренутака.

| Microsoft Store                                                                                                    | – a ×                          |
|----------------------------------------------------------------------------------------------------|--------------------------------|
| ← Почетак Аллижације Игре                                                                                                    | , Претрага 🔍 ···               |
| Поседујете ову алимизцију.                                                                                                    | Инсталирај                     |
| Полновической составляет и составляется и полновородити до проузмете све материјале и дигитање узбенике који су вам потребни и д<br>Полновическој со ракорској апликација која вам околућава да проузмете све материјале и дигитање узбенике који су вам потребни и д<br>Полновическој со ракорској апликација која вам околућава да проузмете све материјале и дигитање узбенике који су вам потребни и д<br>Полновическој со ракорској апликација која вам околућава да проузмете све материјале и дигитање узбенике који су вам потребни и д<br>Брани со ракорској со ракорској со ракорској се измене ће бити акурирање на Е-умоници.     Полновическој се измене по со се измене ће бити акурирање на Е-умоници. | а их користите<br>Чакон шло се |
| Системом заятеви                                                                                                    |                                |
| 🔞 Hoolens 🕼 parywapu 🔲 Modernee ypęłuji ( 🗖 Heoppure)                                                                                                    |                                |
| Опис                                                                                                    |                                |
| м/l/dpo је корисна алликација која вам омогућава да преузмете сее материјале и дититане<br>урбенике који су зам потребни и да ик користите без интерена. Ученици могу одабрати да преузму<br>не само подемачна материјале еко и задитек који и мактастаници завду ји такон што се уређеј<br>поекке на интернет поново, сее измене ће бити квуриране на Е-учионици.                                                                                                    |                                |
| Другима се такође допада 🛛 🖽 Погледајте све                                                                                                    |                                |
|                                                                                                    | Stud In                        |

15. А затим кликните на поље Покрени.

| Micros       | eft Stone |                                                 |                                                                                                    | -                       | σ  | ×   |
|--------------|-----------|-------------------------------------------------|----------------------------------------------------------------------------------------------------|-------------------------|----|-----|
| $\leftarrow$ | Почетак   | Апликације                                      | <b>V</b> rpe                                                                                                    | , <sup>©</sup> Претрага | Я, |     |
|              |           | J                                               | Овај прокляод је инсталиран.                                                                                                    |                         |    |     |
|              |           |                                                 | mLibro Exerct • totaction > Study aids     w down ♡ Accta acca     w down ♡ Accta acca     w down ♡ Accta acca      whole you convolution a nonvolve a provingence coe narreportance u privriane yudioniwe koji v praw norpeđivu u pri v kopincurie     orean oreaneta- yumunu vojo vojodna na ponystva ve casio nojopanawa e vatropijane v pri via suparate koji v na instrainijane vadaji. Nakon umo ce     wortena antegerer nonese, cee vaneve he divin akypepase на E-yworkupa.      #G # |                         |    |     |
|              |           |                                                 | Системски заятееи                                                                                                    |                         |    | l   |
|              |           | Досту                                           | пно за                                                                                                    |                         |    |     |
|              |           | ( P Hold                                        | olans) 😰 ракунари 🔲 Мобкони урађај 🧰 Чаприште                                                                                                    |                         |    |     |
|              |           | Опис                                            |                                                                                                    |                         |    |     |
|              |           | мЛибро је<br>уџбенике<br>не само п<br>повеже на | е сорнога апилокација која како околућива да предлагите све матеројане и данитане<br>која ој како поребни и дали сорсителе во интерина: Умени мого далбарта да преумау<br>појединачне матеројиле него и задатке које им наставници задају. Након што се уређај<br>и интернет поново, све измене ће бити какуриране на Е-унионици.                                                                                                    |                         |    |     |
|              |           | Други                                           | има се такође допада 🛛 🗮 Погледајте све                                                                                                    |                         |    |     |
|              |           | ŧ                                               | 🔁 😪 🗮 🔍 @ 🕅 🚱 🔄 Stud In                                                                                                    |                         |    | 244 |

16. Када покренете апликацију потребно је да изаберете сервер. То ћете учинити кликом на дугме **Промени сервер**.

| mLibro                         |                                                                                          | -       | 8        | × |
|--------------------------------|------------------------------------------------------------------------------------------|---------|----------|---|
| ←<br>Hasaa                     | Пријављивање у mLibro                                                                    |         |          |   |
| L)<br>Syttemman                | Пријавите се у mLibro корисничким именом и лозинком креираним на www.mcourser.africa.com |         |          |   |
| TA<br>Tananga                  |                                                                                          |         |          |   |
| ,О<br>Претрака                 |                                                                                          |         |          |   |
| , <mark>А</mark><br>Пријањи се |                                                                                          |         |          |   |
| Снаронизц                      |                                                                                          |         |          |   |
| ×                              | mLibro 🗽                                                                                 |         |          |   |
| Сачувај и<br>затвори           | Learning Anywhere                                                                        |         |          |   |
|                                | пријава                                                                                  |         |          |   |
|                                | Лозинка                                                                                  |         |          |   |
|                                | Запамти ме<br>√ Пријазите се                                                             |         |          |   |
|                                | Bauu cepaep                                                                              |         |          |   |
|                                | Промените серт                                                                           |         |          |   |
|                                |                                                                                          |         |          |   |
|                                |                                                                                          |         |          |   |
|                                |                                                                                          |         |          |   |
|                                |                                                                                          |         |          |   |
|                                |                                                                                          |         |          |   |
|                                | Copyright © 2018 Learnetic S.A.                                                          | www.lea | metic cr |   |
| 1 P                            | H 💼 🖬 🕸 H H 🕫 🧐 🎽 🖉 📲 🏶 📉 🔛 🖉 🖿 🗮 🌚 🖓 🖬 🖉                                                |         | 12.5     | 7 |

17. У падајућем менију одаберите опцију www.eucionica.rs а затим кликните на дугме Изаберите.

| mlibro<br>Hasag<br>Yustemayo<br>Jagana | – в х<br>Пријављивање у mLibro<br>Пријавите се у mLibro корисничиони именом и лозичком кренриним на www.mcourser.africa.com |
|----------------------------------------|----------------------------------------------------------------------------------------------------|
|                                        |                                                                                                    |
|                                        | Hadeparte copterp va sour searner ga paymer y anaxecupie militor.                                                           |
|                                        | Copright © 2018 Learnet: S.A. www.learnetic.com                                                                             |

18. Када сте изабрали жељени сервер, потребно је да се пријавите тако што ћете у поље пријава уписати корисничко име, а у поље лозинка уписати лозинку коју сте претходно направили на Е-учионици. Немојте се поново регистровати. Ако сте заборавили своје корисничко име или лозинку, можете их вратити путем сајта www.eucionica.rs. Идите на опцију Пријавите се и на линк Заборавили сте лозинку? Или Заборавили сте своје корсничко име? Након што унесете податке, кликните на дугме Пријавите се.

| mLibro                          |                                                                                                    | $\sim$    | ø ×        |
|---------------------------------|----------------------------------------------------------------------------------------------------|-----------|------------|
| назад<br>Г<br>Усбеннци          | Пријављивање у mLibro<br>Пријавите се у mLibro корисничким именом и лозинком креираним на www.mcourser.africa.com |           |            |
| Sannur<br>O                     |                                                                                                    |           |            |
| Tiperpara<br>R                  |                                                                                                    |           |            |
| Пријање се<br>С<br>Синтерогитац |                                                                                                    |           |            |
| гії<br>Х<br>Сечувај и           |                                                                                                    |           |            |
| затвори                         | пријава                                                                                                    |           |            |
|                                 | Лозинка                                                                                                    |           |            |
|                                 | ✓ Запампи ме                                                                                                    |           |            |
|                                 | Bau cepeep<br>www.mcourser.africa.com                                                                             |           |            |
|                                 | Промените серг                                                                                                    |           |            |
|                                 |                                                                                                    |           |            |
|                                 |                                                                                                    |           |            |
|                                 |                                                                                                    |           |            |
|                                 |                                                                                                    |           |            |
|                                 | Copyright © 2018 Learnetic SA<br>miLitro Version 3.1.41.0                                                         | www.learr | netic.com  |
| e p                             | 🛱 🛗 🔚 📴 😣 📶 🖊 🎯 📓 📕 👹 👘 Ň 🔀 🛃 💷 🙊 🔕 🛞 🥝 m                                                                         |           | 14 11 2019 |

19. Након успешне пријаве на апликацију mLibro, појавиће вам се списак свих уџбеника које сте откључали на Е-учионици. Учитавање списка откључаних уџбеника може потрајати неколико тренутака, у зависности од брзине вашег интернета. Ако имате интернет са ограниченим протоком, немојте преузимати лекције преко те везе јер вам се ова услуга може додатно наплатити од стране вашег провајдера. Најбољи тренутак за преузимање ваших лекција јесте када приступате бежичном интернету.

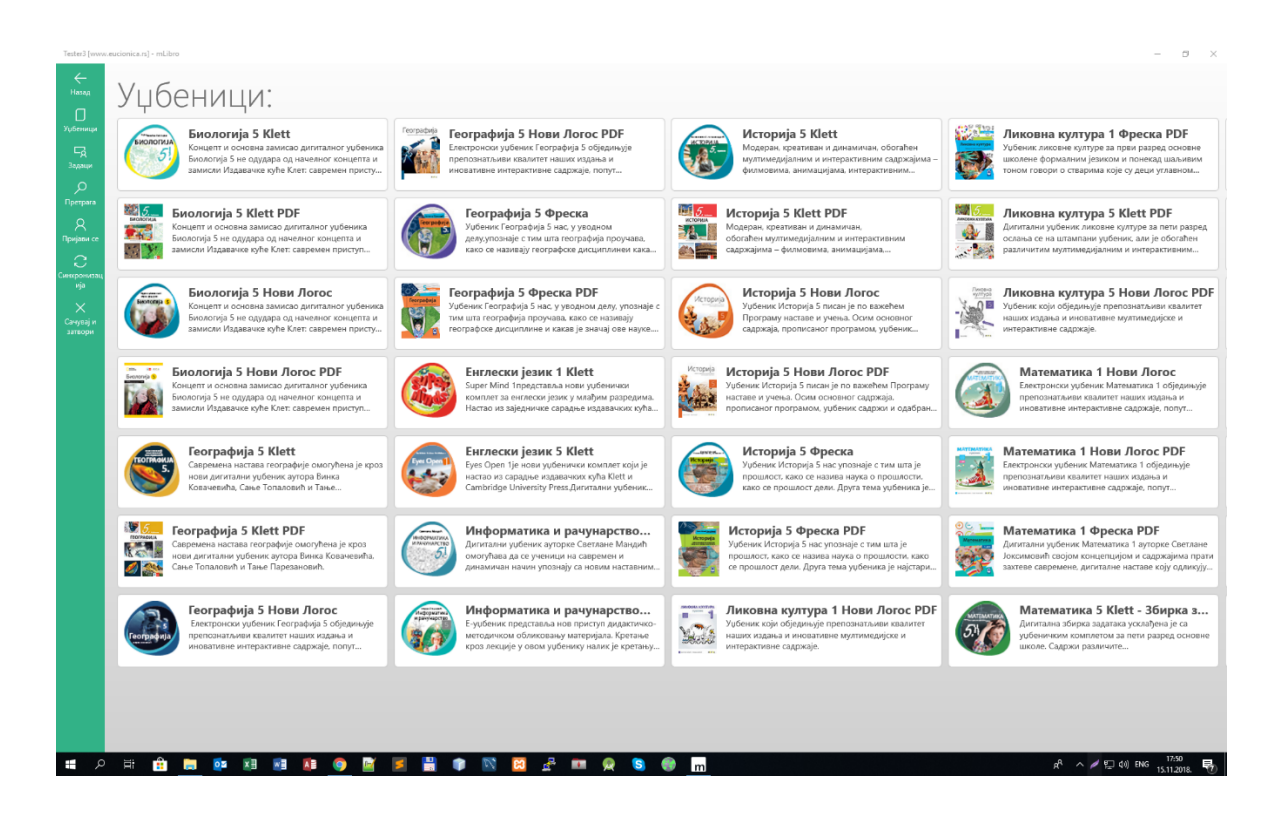

## 20. На списку откључаних уџбеника **дуплим кликом** отворите жељени уџбеник, након чега ћете видете списак свих лекција.

| Tester3 [www                          | nicas]- militro — d                                                                                                    | э х                      |
|---------------------------------------|----------------------------------------------------------------------------------------------------|--------------------------|
| Hasag                                 | Биологија 5 Klett PDF                                                                                                    |                          |
| урденици<br>Го                        | Совет савремен приступ градику, наставним јединицама и кључним знањима која ученици треба да стељу у осн<br>пилли.                                                                                                    | овној                    |
| - А<br>Задаци<br>Оретрага<br>Оретрага | Основна одлина оботаћеног мултимедијалног ПДФ-а за наставни предмет Биологија огледа се у обогаћивању кључних елемената наставне једините додитним одржајна: филмовна синољеним управо за овај удбених, влимацијама,<br>галеријама фоторађија кливот света, разводеним задашња, задаша, од онке са допувављем и вишеструким избором, до одадитак који ученике наводе на разлишљање, ивличење закључка и прилему стечених ниња (а то су, встора<br>и прави исходи покит Портора на свата и учења). Оботаћиванем и вишеструким избором, до одадитак који ученике наводе на разлишљање, ивличење закључка и прилему стечених ниња (а то су, встора<br>и прави исходи покит. Грограв на става и учења). Оботаћивани и правод у поттувести на дарада иголодати свара ученику немет ученими и инставива одај и су су стора<br>материјалова једним ликом". У маргнима су учељиње наопше које воде корисника до задата, филм, виномације. Они додитни сдрљаји су намењени и ученицима који келе да санкију ишие од основног, в и сими ученицима који ж<br>провере своје знања. Такође, наставни, наставница истовренено може обогатити свој час и видети у којој су мери ученици којонако се обрађују у одређеној наставној јединици. | семено з<br>ны<br>еле да |
| Пријави се<br>Синоронистац<br>ија     | ана Биологија 5 Klett PDF                                                                                                    |                          |
| Х<br>Сачувај и<br>затвори             | 1. ПОРЕКЛО И РАЗНОВРСНОСТ ЖИВОТА (стр. 1                                                                                                    |                          |
|                                       | 2. ПОРЕКЛО И РАЗНОВРСНОСТ ЖИВОТА (стр. 5<br>и                                                                                                    |                          |
|                                       | 3. ПОРЕКЛО И РАЗНОВРСНОСТ ЖИВОТА (стр. 8                                                                                                    |                          |
|                                       | 4. јединство грађе и функције као основ                                                                                                    |                          |
|                                       | 5. наслебивање и еволуција, живот у ек                                                                                                    |                          |
|                                       | 6 - ЧОВЕК И ЗДРАВЉЕ (стр. 200-231)                                                                                                    |                          |
|                                       |                                                                                                    |                          |
| <b>م</b> ا                            | Hi 💼 🖬 🕼 🕼 🕼 🕼 🌘 📓 🖉 📦 🕼 🖉 🖉 🖉 🖉 🖉 🖉 🖓 🚥 🙊 S 🚳 📩                                                                                                    | 11. 🗟                    |

21. Кликом на жељену лекцију отвориће вам се следећи прозор. Одаберите опцију Инсталирај. Ово може потрајати, у зависности од брзине вашег интернета. Ако имате интернет са ограниченим протоком, немојте преузимати лекције преко те везе јер вам се ова услуга може додатно наплатити. Најбољи тренутак за преузимање ваших лекција јесте када приступате конекцији путем мрежног кабла.

| Tester3 (www | .eucionica.is] - mLibin  |                        |           |   | - 8 ×                                           |
|--------------|--------------------------|------------------------|-----------|---|-------------------------------------------------|
| 4            | 1. ПОРЕКЛО И РАЗНОВРСНО  | ОСТ ЖИВОТА (стр. 1–49) |           |   |                                                 |
| Hazag        | Велицика легиціе 122 (   | 1 MB                   |           |   |                                                 |
| D            |                          |                        |           |   |                                                 |
| Уубеннарі    |                          |                        |           |   |                                                 |
| <b>₽</b> A   |                          |                        |           |   |                                                 |
| Задаци       |                          |                        |           |   |                                                 |
| ٩            | Descused                 | 2.0/                   |           |   |                                                 |
| riperpara    |                          | 2 %                    |           |   |                                                 |
| A Drawing or | Грешке 9                 |                        |           |   |                                                 |
| 0            | Погрешни одгов11         |                        |           |   |                                                 |
| Синкронизац  | Време 0:00:00            |                        |           |   |                                                 |
| nja          | Датум: 28.10.2018. 13:09 |                        |           |   |                                                 |
| ×            |                          |                        |           |   |                                                 |
| затвори      |                          |                        |           |   |                                                 |
|              |                          |                        |           |   |                                                 |
|              |                          |                        |           |   |                                                 |
|              |                          |                        |           |   |                                                 |
|              |                          |                        |           |   |                                                 |
|              |                          |                        |           |   |                                                 |
|              |                          |                        |           |   |                                                 |
|              |                          |                        |           |   |                                                 |
|              |                          |                        |           |   |                                                 |
|              |                          |                        |           |   |                                                 |
|              |                          |                        |           |   |                                                 |
|              |                          |                        |           |   |                                                 |
|              |                          |                        |           |   |                                                 |
|              |                          |                        |           |   |                                                 |
|              |                          |                        |           |   |                                                 |
|              |                          |                        |           |   |                                                 |
|              |                          |                        |           |   |                                                 |
|              |                          |                        |           |   |                                                 |
|              |                          |                        |           |   |                                                 |
|              |                          |                        |           |   |                                                 |
| <b>.</b> 0   |                          | a a 🖬 🖷 💾 📦 🕅          | M 2 m 0 S | @ | d <sup>A</sup> ∧ Ø €⊐ di) ENG <sup>1251</sup> 🛃 |
|              |                          |                        |           |   | 15.11.2018.                                     |

22. Сачекајте неколико тренутака да се инсталација заврши, а затим одаберите опцију Почни.

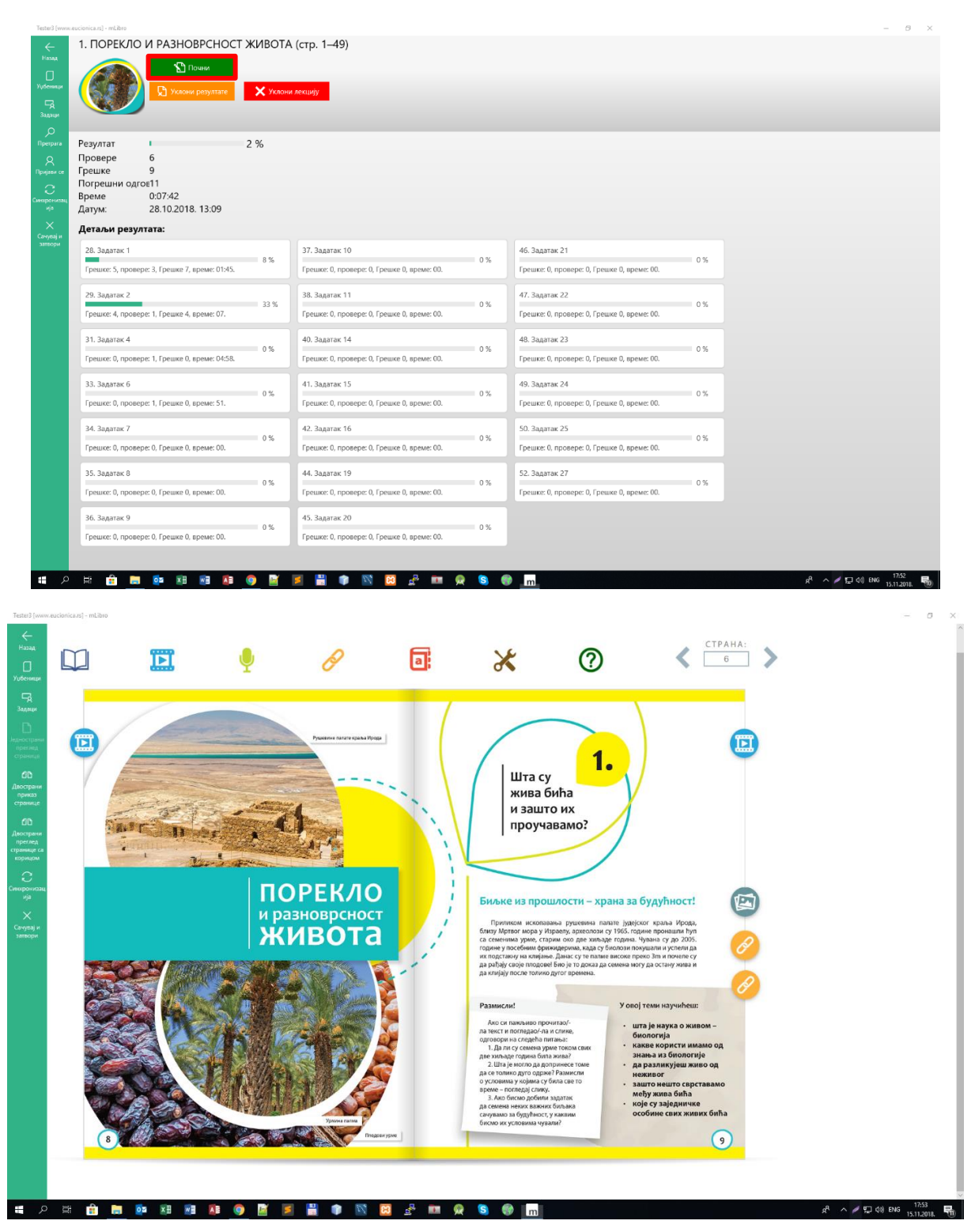